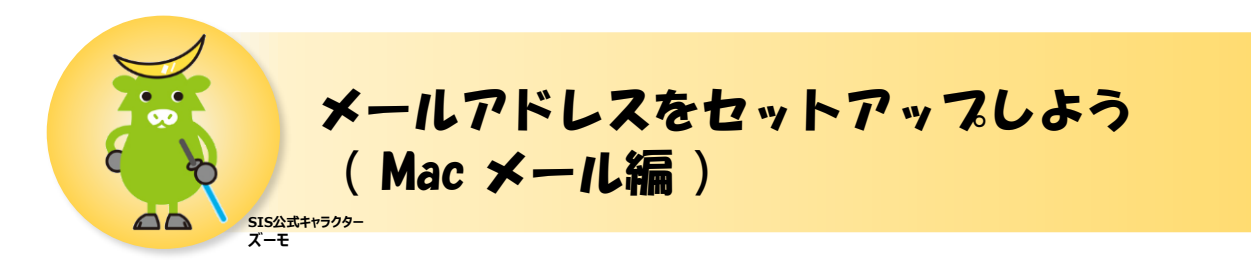

本手順ではMacに標準搭載されているメールアプリの設定方法を紹介しています。 Macのバージョンやパソコンの状態によっては、一部画面が異なる場合がありますので あらかじめご了承ください。

# ■設定前の準備

- インターネットに接続できること
- SISのマイページ (UserTool) で作成したメールアドレス
- SISのマイページ (UserTool) でメールアドレスを作成した際に決めたパスワード

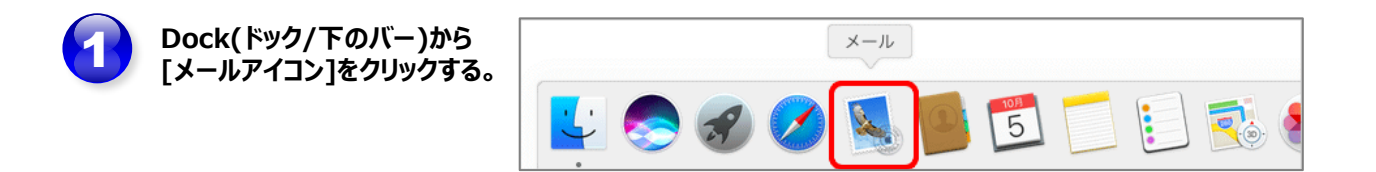

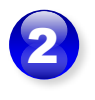

[メールアカウントのプロバイダを選択] 画面が表示されたら [その他のメール アカウント...]を選択し、[続ける]をク リックする。

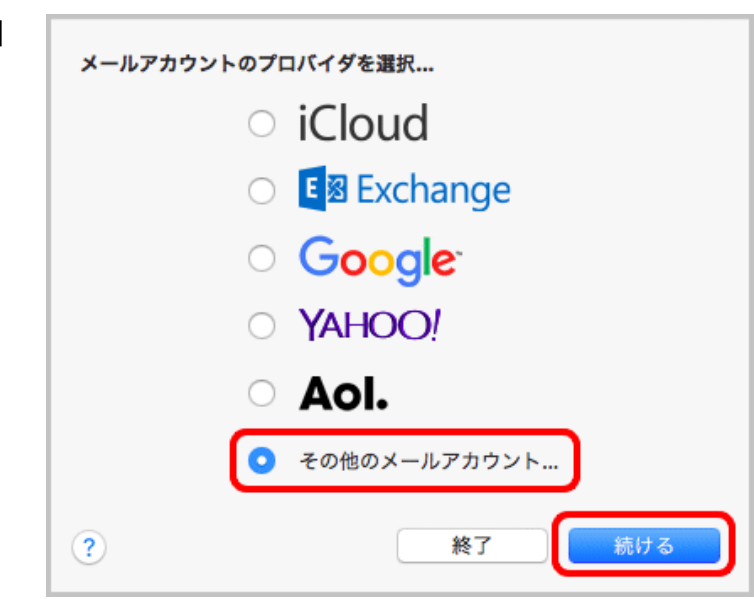

# ★[メールアカウントのプロバイダを選択]画面が表示されない場合 ⇒メニューバーの[メール] – [アカウントを追加]をクリックする。

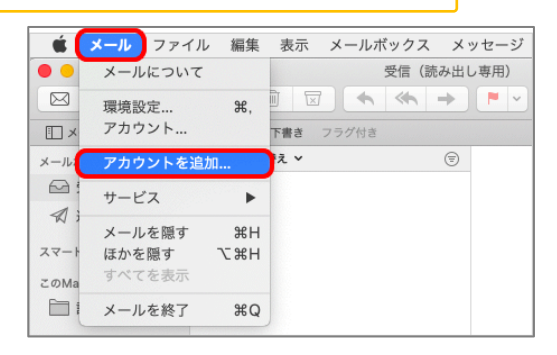

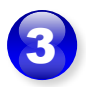

## 各項目に必要な情報を入力します。

- ■名前:メールを送信した際に 相手に表示される差出人 の名前です。任意の文字 列を指定できます。
- ■メールアドレス: マイページ(UserTool) で作成したメールアドレス を入力します。
- パスワード: マイページ(UserTool) でメールアドレスを作成し た際に設定したパスワード を入力します。

| @ メールアカウントを        | と追加      |  |  |  |  |
|--------------------|----------|--|--|--|--|
| 最初に、次の情報を入力してください: |          |  |  |  |  |
| 名前:                |          |  |  |  |  |
| メールアドレス:           |          |  |  |  |  |
| パスワード:             |          |  |  |  |  |
| キャンセル              | 戻る サインイン |  |  |  |  |

⇒入力内容に間違えがないことを確認し、[サインイン]をクリックします。

| 4                                                                       | 続けて各項目に必要な情報を入力<br>します。                           |                                           |
|-------------------------------------------------------------------------|---------------------------------------------------|-------------------------------------------|
|                                                                         | ■ <b>ユーザ名:</b><br>マイページ(UserTool)<br>で作成したメールアドレス | メールアドレス: 入力済<br>ユーザ名:                     |
| を入力します。<br>■受信メール サーバー:<br>p.speedia.jp<br>■送信メール サーバー:<br>s.speedia.jp | を入力します。<br>■ <b>受信メール サーバー :</b><br>p. speedia.ip | パスワード: 入力済<br>アカウントの種類: POP               |
|                                                                         | 受信用メールサーバ:<br>送信用メールサーバ:                          |                                           |
|                                                                         |                                                   | アカウント名またはパスワードを確認できません。<br>キャンセル 戻る サインイン |

⇒入力内容に間違えがないことを確認し、[サインイン]をクリックします。

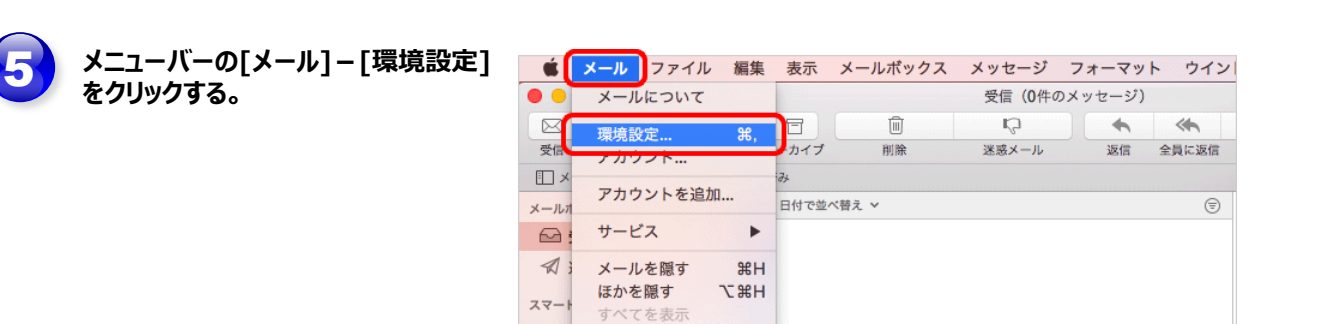

メールを終了

₩Q

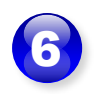

環境設定の画面が表示されたら、 左上の[アカウント]をクリックします。

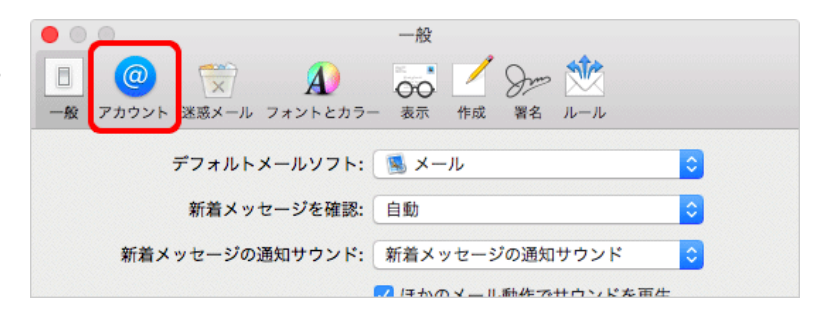

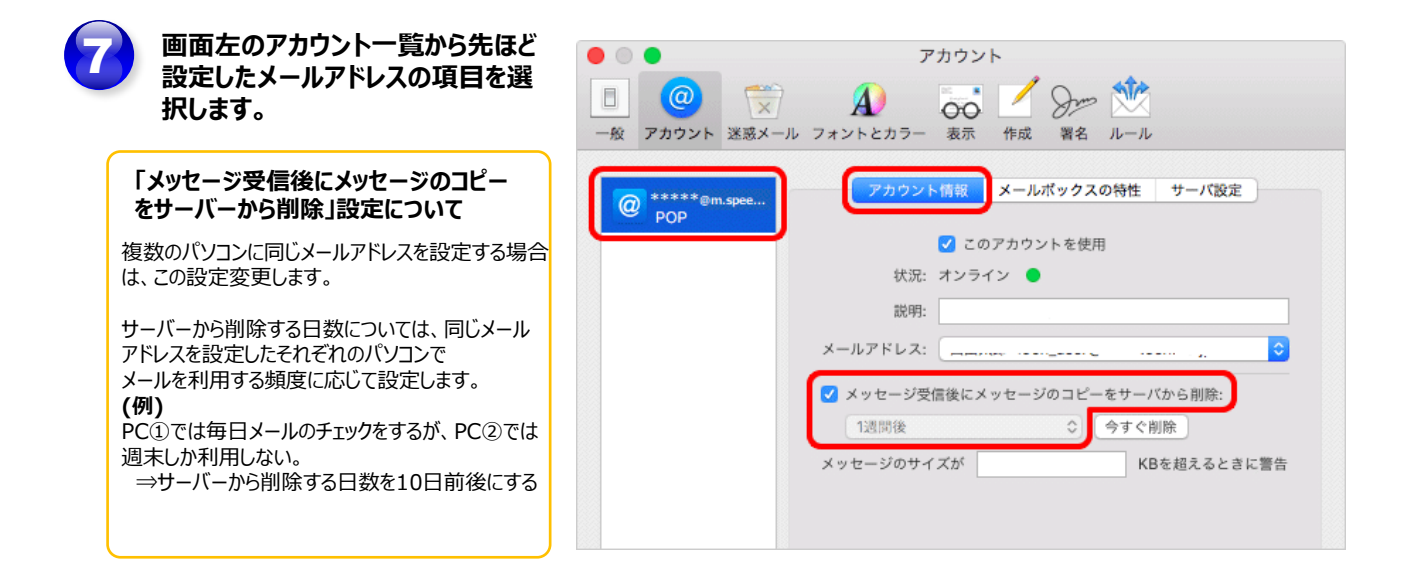

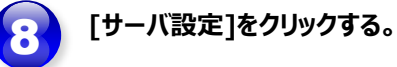

| • •                    | アカウント                         |
|------------------------|-------------------------------|
|                        | A) 😽 🗹 Sz 🖄                   |
| 一般 アカウント 迷惑メール         | , フォントとカラー 表示 作成 署名 ルール       |
| @ *****@m.speed<br>POP | アカウント情報 メールボックスの特性 サーバ設定      |
|                        | 🔽 このアカウントを使用                  |
|                        | 状況: オンライン 🕒                   |
|                        | 説明:                           |
|                        | メールアドレス:                      |
|                        | □ メッセージラ信後にメッセージのコピーをサーバから即除・ |
|                        |                               |
|                        |                               |
|                        | メッセーシのサイスか RBを超えるとさに言言        |
|                        |                               |
|                        |                               |

| 9 | 画面左のアカウント一覧から設定し<br>ているアカウントをクリックする。                 |               | アカウント<br>アカウント<br>フォントとカラー 表示 作成                                                                                  | )                         |  |
|---|------------------------------------------------------|---------------|----------------------------------------------------------------------------------------------------|---------------------------|--|
|   | 1)[受信用メールサーバ(POP)]<br>の[接続設定を自動的に管理]の<br>チェックを外します。  | POP m.speedia | アカウント情報 メー<br>受信用メールサーバ (POP)<br>ユーザ名: 入力済                                                                        | -ルポックスの特性 サーバ設定           |  |
|   | 2)[ポート]に 110 と入力します。                                 |               | パスワード: 入力済<br>ホスト名: 入力済                                                                                           |                           |  |
|   | 3)[送信用メールサーバ(SMTP)]<br>の[接続設定を自動的に管理]の<br>チェックを外します。 |               | <ul> <li>         ・ j 使続設定を自動的         ボート:         </li> <li>         認証: パスワード         POPの詳細設定     </li> </ul> | Dに管理<br>つ TLS/SSLを使用<br>C |  |
|   | 4)[ポート]に 587 と入力します。                                 |               | 送信用メールサーバ (SMTP)<br>アカウント: 入力済                                                                                    | <b>.</b>                  |  |
|   |                                                      |               | ユーザ名: 入力済<br>バスワード: 入力済                                                                                           |                           |  |
|   |                                                      |               | ホスト名: 入力済<br>接続設定を自動的                                                                                             |                           |  |
|   |                                                      |               | ポート:                                                                                                    | □ TLS/SSLを使用              |  |
|   |                                                      | + -           | isat: XX9-F                                                                                                    | 保存                        |  |

⇒入力内容に間違えがないことを確認し、[保存]をクリックします。

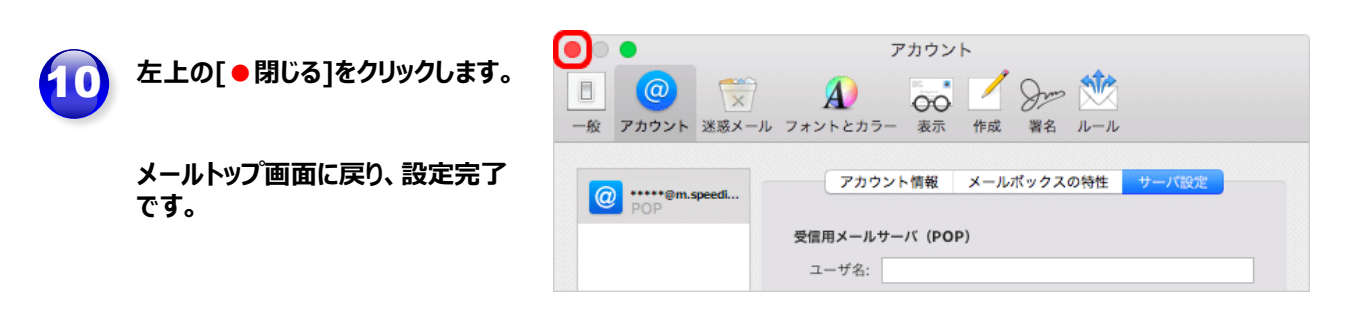

# ◆らくらく!えんかくサポートについて◆

SISでは、お客さまに代わって操作をお手伝いできる[えんかくサポート]サービスをご用意しております。

◎主なサポート内容:インターネット設定、パソコン・タブレットの基本操作など

◎サポート費用:月額550円(税込)

◎サポート回数:無制限

そこんな方にオススメ

#### ✓ パソコン、スマートフォンの操作に不慣れな方

✓ 電話以外のサポートを受けたいけど、訪問されるのはちょっと…という方

✓ 他メーカーやインターネットの様々なサービスについて相談をしたい方 など

詳しい内容やご加入ご希望のお客さまは、ご契約中のSIS窓口までご連絡ください♪

■SISまたはSIS光ご契約中の方 0120-55-7343 受付時間 10:00~18:00(年末年始を除く)

■SIS for ドコモ光ご契約中の方 0120-540-860 受付時間 10:00~19:00 (年末年始を除く)